## 2021 UIL Computer Applications Tiebreaker - Region

**General tiebreaker test instructions**: The tiebreaker is a five-minute timed typing test to be completed using Calibri 12-point font in Word. At the end of that time, the contestants will be instructed to send their output to their printers. Scores will be calculated based on gross words per minute typed less one point per word, space, punctuation mark, or capitalization error plus bonus points for following directions or for correct format for a given type of document.

- **I. CREATE** an unbound report in Calibri 12-point type.
  - A. Enter the document on the next page in the report.
    - 1. Use a 1 <sup>1</sup>/<sub>2</sub>" top margin and conventional side and bottom margins.
    - 2. Center the following title in boldface type using all caps: FRENCH CUISINE
  - B. Save your document as TB-Region.
  - C. Write your contestant number and TB-Region in the upper right-hand corner of your printout.
- **II. STOP** when time is called and print your document when instructed to do so.

2021 UIL Computer Applications Tiebreaker - Region - continued

French cuisine involves the cooking methods and traditions used in France. These methods developed throughout the centuries and were influenced by the numerous surrounding cultures of Spain, Italy, Switzerland, Germany, and Belgium.

In the 14<sup>th</sup> century, Guillaume Tirel, a royal court chef known as Taillevent, wrote *Le Viandier*, one of the earliest recipe collections of medieval France. In the 17<sup>th</sup> century, chefs François Pierre La Varenne and Marie-Antoine Carême fronted activities that shifted French cooking away from foreign influences and developed France's own indigenous style. Locally produced fruits, cheeses, and wines are a major part of the national cuisine, and there are many variations of the *appellation d'origine contrôlée* or regulated appellation laws.

The first steps toward local eateries that formed in France were in the form of locations that offered restorative bouillons, or *restaurants*. This step took place during the 1760s to the 1770s. These locations were always open, featured lavish tableware, and charged affordable prices.

Another routine prior to the late 18<sup>th</sup> century for diners who wished to eat out was to visit their local guild member's kitchen and have their meal prepared for them. These guild members offered food in their own homes to steady clientele that appeared day-to-day but at set times. The guests would be offered the meal *table d'hôte*, which is a meal offered at a set price but with very little choice of dishes.

In 1782, Antoine Beauvilliers, pastry chef to the future King Louis XVIII, opened one of the most popular restaurants of the time, the Grande Taverne de Londres, located in the cloisters of the Palais-Royal. Other restaurants soon opened in the period leading up to the French Revolution by chefs of the time who were leaving the failing monarchy of France. The substantial discretionary income of the French Directory's nouveau riche helped keep these new restaurants in business.

Knowledge of French cooking has significantly impacted Western cuisines. Its criteria are frequently used in Western cooking schools and culinary education. In November 2010, French gastronomy was added by the UNESCO to its lists of the world's intangible cultural heritage.

## UNIVERSITY INTERSCHOLASTIC LEAGUE

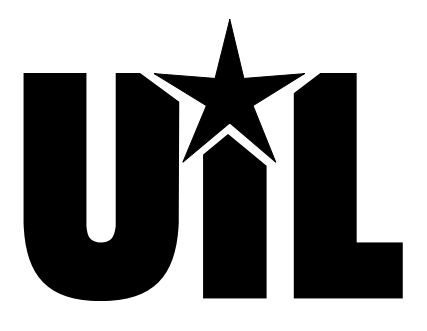

# **Computer Applications**

## REGION

## 2021

DO NOT OPEN YOUR TEST UNTIL YOU ARE TOLD TO BEGIN. DO NOT LEAVE THE ROOM UNTIL TIME IS CALLED.

UIL Computer Applications: TEST COVER SHEET FOR STUDENTS' TESTS

## 2021 UIL Computer Applications Test - Region

**General test instructions**: Follow instructions to create printouts for this contest. When time is called, printouts will be graded. Calibri 12-point font must be used for Excel and Word documents, but Access default font size is acceptable for database reports.

١

## I. DATABASE

- A. Create a blank database named **Region**.
- B. Import the following tables from 2021Starter Files: Employees and Sales.
- C. Create a table in design view named **Sales Summary 2019** with the following specifications and field properties.
- D. Populate table with data on the right. Check your values.
- E. Create the following relationships and save.

Relate Employees ID field from Employees table to Salesman field of Sales table.
 Relate Employees ID field from Employees table to SummaryID field of Sales

- Summary 2019 table.
- 3. Relate **SummaryID** field from **Sales Summary 2019** table to **Salesman** field of **Sales** table.
- F. Create an update query in design view using all tables with the following:
  - 1. Update **FullName** field of **Sales Summary 2019** table by concatenating **FirstName** and **LastName** fields of **Employees** table with a space between; run the query.
  - 2. Update Years Employed field of Sales Summary 2019 table using a DateDiff function to determine number of years between DateHired of Employees table and 12/31/2019; run the query.
  - 3. Update the next two fields before running the query again. (If you have to correct one of these calculations and rerun the query, the **Sales** and **Goal 2020** fields will have to be reset to zeroes in the **Sales Summary 2019** table.)
    - a. Update Sales field of the Sales Summary 2019 table by adding the value in Sales field of the Sales Summary 2019 table and SalesAmount field of Sales table.
    - b. Update the Goal 2020 of the Sales Summary 2019 table with the following calculation.
      - (1) Add values in Sales field of Sales Summary 2019 table & SalesAmount field of Sales table.
        - (2) Multiply the result by 1.08
        - (3) Divide the result of the entire calculation by 100000.
        - (4) Enclose resulting calculation in parentheses and use calculation as parameter of an Int function.
        - (5) Multiply the result of the Int function times 100000. (*This process will result in numbers between 2,900,000 and 3,500,000.*)
  - 4. Run the query once to update both of these fields.
  - 5. Save the query as **UpdQry**.
- G. Use the report wizard to create a report with 1" margins and the following specifications.
  - 1. From Employees table, select FirstName, LastName and DateHired.
  - 2. From Sales Summary 2019 table, select SummaryID, Goal 2019, Years Employed, Sales and Goal 2020.
  - 3. Group by **Years Employed** and sort by **Last Name** in ascending order.
  - 4. Calculate sum for the **Sales** field.
  - 5. Use stepped layout and landscape orientation.
  - 6. Use the following title: **2019 Sales Summary**
  - 7. Make the following changes in design view.
    - a. Add the following header top aligned with the title and right aligned on the right margin, replacing 99999 with your contestant number: **(99999)-Region-1**
    - b. Center the title between margins.
    - c. Make column heading and group heading in **Years Employed** and **SummaryID** the same size and centered in the column.
    - d. Left align Last Name and First Name column headings and detail data and right align all other column headings, detail data and summary values in their respective columns.
    - e. Make data in detail lines and page footer plain, black type; make everything else black, boldface type.
  - 8. Save your report and print on one page.
  - 9. Your report should have the appearance on the next page. *Colons represent missing data; values may be incorrect, m shading and borders are ignored in grading; date and page number should be generated on the bottom of the printout.*)

| Field Name     | Data Type  | Description (Optional)            |
|----------------|------------|-----------------------------------|
| SummaryID      | Number     | Integer, fixed, 0 decimals        |
| Goal 2019      | Number     | Double, standard, 0 decimals      |
| FullName       | Short Text | 40 characters; Caption: Full Name |
| Years Employed | Number     | Integer, fixed, 0 decimals        |
| Sales          | Number     | Double, standard, 0 decimals      |
| Goal 2020      | Number     | Double, standard, 0 decimals      |

| SummaryID | Goal 2019 |
|-----------|-----------|
| 40        | 2,800,000 |
| 115       | 2,800,000 |
| 228       | 2,800,000 |
| 299       | 2,800,000 |
| 337       | 2,800,000 |
| 357       | 2,800,000 |

#### **MAXIMUM 125**

| 2019 Sales Summary |
|--------------------|
|--------------------|

(99999)-Region-1

| Years Employe  | ed Last Name          | First Name            | Date Hired | SummaryID | Goal 2019 | Sales      | Goal 2020 |
|----------------|-----------------------|-----------------------|------------|-----------|-----------|------------|-----------|
| Summary for 'V | Open<br>/ears Employe | Doris<br>d'- 8 (1 det | 1/6/2011   | 337       | 2,800,000 | 3,128,867  | 3,300,000 |
| Sum            | ears employe          | u - 0(1000            | anrecordy  |           |           | 3,128,867  |           |
| :              | :                     | :                     | :          | :         | :         | :          | :         |
| and Total      |                       |                       |            |           |           | 17,025,438 |           |

#### Grand Total II. SPREADSHEET

- A. With **Sales Summary 2019** table open, export to Excel with formatting and layout and open destination file.
- B. Sort spreadsheet by Years Employed in ascending order and add a level to sort on Sales in descending order.
- C. Select Cells C1 thru E7 and create a 2D line chart with round markers.
  - 1. Make the **Sales** series a solid, black line with white markers with black outline.
  - 2. Make the **Years Employed** series a solid black line with solid, black markers.
  - 3. Add a secondary y-axis as shown at right for **Years Employed** with scale as shown.
  - 4. Make primary y-axis scale match sample.
  - 5. Wrap x-axis labels wrapped to 2 lines.
  - 6. Show legend with no border below x-axis labels.
  - 7. Use chart title as shown in boldface type, centered above the plot area.

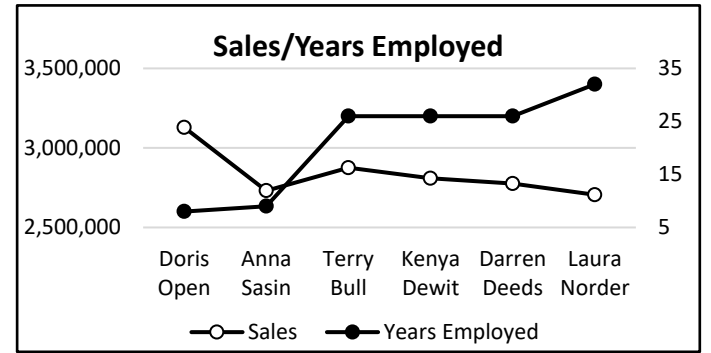

- 8. Add a black border around the chart and copy the chart to be pasted into a letter in **Part III**.
- 9. Save your spreadsheet.

## **III. DOCUMENT WITH CHART**

### MAXIMUM 200

- A. Create a simplified letter blocked for use with a window envelope using Calibri 12-point type.
  - 1. Insert the following header 1" from the top of the page and right justified on the right margin, replacing 99999 with your contestant number: (99999)-Region-2
  - 2. Use today's date.
  - 3. For inside address, use following: Mr. Willie Biet, Regional Sales Manager, 2 Milam Ln., Houston, TX 77002
  - 4. For subject line, use the following: 2019 SALES
  - 5. Use the following for the body of the report.

Reviewing the 2019 sales performance for the six salespeople in your region, we see one clear leader in the group, Doris Open. She is the newest person on your sales team. Your poorest performer was Laura Norder, who has been with the company for the most years. It would probably be in order to give her a serious personnel review.

The formulas used in the attached report are the following: Full Name: [Insert formula for FullName from UpdQry in Part I] Years Employed: [Insert formula for Years Employed from UpdQry in Part I] Sales: [Insert formula for Sales from UpdQry in Part I] Goal 2020: [Insert formula for Goal 2020 from UpdQry in Part I]

- 6. Place chart from **Part II** top aligned with Paragraph 1 and right aligned on the right margin. (*Be sure everything is readable and x-axis labels are wrapped to 2 lines and horizontal with nothing truncated.*)
- 7. Show formula label and formulas immediately following Paragraph 2, left aligned on left margin, with no spaces between.
- 8. For sender's name and title, use the following on one line: Vlad Tyre, National Sales Director
- 9. Use the following reference initials: uil
- 10. Use the following enclosure notation: Enclosure
- B. Save the document to a file called **Region** and print on one page in portrait orientation.

| ١. | I. DATABASE WITH REPORT MAXIMUM 125                                                                                                    |     |      |      |      |  |  |  |
|----|----------------------------------------------------------------------------------------------------|-----|------|------|------|--|--|--|
| 1  | Format (Grading for formatting, not correct data)                                                                                                    | PTS | GRD1 | GRD2 | GRD3 |  |  |  |
| -  |                                                                                                    | 113 | GND1 | GNDZ | GRES |  |  |  |
| 2  | Printout in landscape orientation on 1 page                                                                                                    | 10  |      |      |      |  |  |  |
| 3  | All margins 1"                                                                                                    | 5   |      |      |      |  |  |  |
| 4  | Title centered                                                                                                    | 5   |      |      |      |  |  |  |
| 5  | Header top aligned with title and right aligned on right margin                                                                                                    | 5   |      |      |      |  |  |  |
| 6  | 8 columns of data and no more (count column headings in group header)                                                                                                    | 5   |      |      |      |  |  |  |
| 7  | All column headings matching key and in same order                                                                                                    | 10  |      |      |      |  |  |  |
| 8  | Column headings and detail for Years Employed and SummaryID shown centered in their respective columns                                                                                                    | 10  |      |      |      |  |  |  |
| 9  | Last Name and First Name shown left aligned and all other fields shown right aligned                                                                                                    | 5   |      |      |      |  |  |  |
| 10 | Detail lines and page footer in plain, black type; everything else in bold, black type                                                                                                    | 5   |      |      |      |  |  |  |
| 11 | All detail & summary values for Years Employed, Summary ID, Goal 2019, Sales and Goal 2020 shown as numbers with commas ( <i>where needed</i> ) and no decimals                                                                                                    | 5   |      |      |      |  |  |  |
| 12 | Nothing shown truncated or wrapped (Check descenders for Summary for line)                                                                                                    | 5   |      |      |      |  |  |  |
| 13 | Format Total                                                                                                    | 70  |      |      |      |  |  |  |
| 14 | Grouping/Calculations (Grading for correct data, not formatting)                                                                                                    |     |      |      |      |  |  |  |
| 15 | Records grouped by Years Employed                                                                                                    | 5   |      |      |      |  |  |  |
| 16 | 4 groups shown with correct records in each group (If a typo in <b>SummaryID</b> caused another group, credit is given here and typo taken for error.)                                                                                                    | 5   |      |      |      |  |  |  |
| 17 | Records in each group sorted in ascending order by Last Name                                                                                                    | 5   |      |      |      |  |  |  |
| 18 | All detail values in <b>Years Employed</b> matching key or equal to 12/31/2019- <b>Date Hired</b> with decimals truncated (not rounded)                                                                                                    | 10  |      |      |      |  |  |  |
| 19 | All detail values in <b>Sales</b> matching key (if some <b>SummaryID</b> fields are incorrect causing incorrect <b>Sales</b> value, give credit for values here, but deduct typo for each error in <b>SummaryID</b> )                                                                                                    | 10  |      |      |      |  |  |  |
| 20 | All detail values in <b>Goal 2020</b> matching key (or equal (([Sales]+[SalesAmount])*1.08)/100,000 then take the integer value of result and turn the last 4 digits to zero (i.e. 3,128,867*1.08=3,379,176; answer is 3,300,000)                                                                                                    | 10  |      |      |      |  |  |  |
| 21 | Group summary values for Sales matching key or equal to sum of values in each group                                                                                                    | 5   |      |      |      |  |  |  |
| 22 | Grand Total value shown matching key or equal to sum of group footer values                                                                                                    | 5   |      |      |      |  |  |  |
| 23 | Grouping/Calculations Total                                                                                                    | 55  |      |      |      |  |  |  |
| 24 | SUBTOTAL PRINTOUT                                                                                                    |     |      |      |      |  |  |  |
| 25 | SUBTRACT DEDUCTION Maximum                                                                                                    | -40 | -    | -    | -    |  |  |  |
| 26 | <ul> <li>Deduct 2 points for each typo in the printout. Header is subject to 2 typos, if present, and subject to 2 typos plus 5 points for location, if missing. Shading and borders are ignored in grading.</li> <li>* Formulas may or may not have table names preceding field names; if present, table names need brackets and ! or . following.</li> <li>Errors include misspelling, missed capitalization or punctuation, extra, double or omitted words, values or rows, words that run together, incorrectly divided words, incorrectly wrapped or truncated words or values or other errors.</li> </ul> |     |      |      |      |  |  |  |
| 27 | ♦ TOTAL PRINTOUT                                                                                                    | 125 |      |      |      |  |  |  |
| 28 | GRADERS' INITIALS                                                                                                    |     |      |      |      |  |  |  |
| -  |                                                                                                    |     |      |      |      |  |  |  |

## 2021 UIL Computer Applications Test - Region - Printout 1

## 2021 UIL Computer Applications Test - Region - Printout 2

| Π.       | DOCUMENT WITH CHART & FORMULAS                                                                                                    | MAXIMUM |      |          | 200      |  |  |
|----------|----------------------------------------------------------------------------------------------------|---------|------|----------|----------|--|--|
| 1        | Format (Grading for formatting, not correct data)                                                                                                    | PTS     | GRD1 | GRD2     | GRD3     |  |  |
| 2        | Printout in portrait orientation on 1 page in Calibri 12 point                                                                                                    | 10      |      | -        |          |  |  |
| 3        | Top margin 1 3/4" left and right 1" and bottom at least 1"                                                                                                    | 5       |      |          |          |  |  |
| 4        | Header shown 1" from top of page and right aligned on right margin                                                                                                    | 5       |      |          |          |  |  |
| 5        | Everything shown blocked on the left, not counting header or chart                                                                                                    | 5       |      |          | <u> </u> |  |  |
| 6        | Today's date on the ton margin                                                                                                    | 5       |      |          | <u> </u> |  |  |
| 7        | 3 lines between date and inside address                                                                                                    | 5       |      |          | <u> </u> |  |  |
| 8        | Inside address shown in all cans with no nunctuation                                                                                                    | 10      |      |          |          |  |  |
| <u>a</u> | 1 blank line between inside address & subject & between subject & Paragraph 1                                                                                                    | 5       |      |          |          |  |  |
| 10       | Subject shown in all cans                                                                                                    | 5       |      |          |          |  |  |
| 11       | Sender's name 3 blank lines below last formula or formula label                                                                                                    | 5       |      | <u> </u> |          |  |  |
| 12       | Sender's name and title in all cans on 1 line with comma between                                                                                                    | 10      |      | <u> </u> |          |  |  |
| 12       | 1 black line between conder's name and reference initials and between reference                                                                                                    | 10      |      |          | <u> </u> |  |  |
| 13       | initials and appleaurs potation                                                                                                    | 5       |      |          |          |  |  |
| -        |                                                                                                    |         |      |          |          |  |  |
| 14       | Format Total                                                                                                    | /5      |      |          |          |  |  |
| 15       | Body of Document/Chart/Formulas (Grading for correct data from current test, not formatting)                                                                                                    | 10      |      |          |          |  |  |
| 10       | No blank lines between last paragraph and formula lines                                                                                                    | 10      |      |          |          |  |  |
| 18       | 2D line chart with round markers shown                                                                                                    | 5       |      |          | <u> </u> |  |  |
|          | 2D line chart with markers ton aligned with Paragraph 1 and right aligned on right                                                                                                    |         |      |          | <u> </u> |  |  |
| 19       | margin                                                                                                    | 5       |      |          |          |  |  |
| 20       | Add 5 points for line and marker colors for each series matching key <b>max</b>                                                                                                    | 10      |      |          | <u> </u> |  |  |
| 20       | Chart title shown centered above plot area in holdface type                                                                                                    | 5       |      |          | <u> </u> |  |  |
| 22       | Left v-axis shown with scale matching key                                                                                                    | 5       |      |          | <u> </u> |  |  |
| 23       | Right y-axis shown                                                                                                    | 5       |      |          |          |  |  |
| 24       | Right y-axis shown with scale matching key                                                                                                    | 5       |      |          |          |  |  |
| 25       | X-axis labels shown in order of key                                                                                                    | 5       |      |          |          |  |  |
| 26       | X-axis labels wrapped matching key                                                                                                    | 10      |      |          |          |  |  |
| 27       | Legend shown below x-axis labels with no border                                                                                                    | 5       |      |          |          |  |  |
| 28       | *1st part of <b>Goal 2020</b> formula shown as Int(([Sales]+[SalesAmount])*1.08/                                                                                                    | 10      |      |          |          |  |  |
| 29       | Rest of <b>Goal 2020</b> formula shown as 100000)*100000                                                                                                    | 5       |      |          |          |  |  |
| 30       | *Add 10 points for each of the remaining formulas matching key <b>max</b>                                                                                                    | 30      |      |          |          |  |  |
| 31       | Black border shown around chart area                                                                                                    | 5       |      |          |          |  |  |
| 32       | Body of Document/Chart/Formulas Total                                                                                                    | 125     |      |          |          |  |  |
| 33       | * SUBTOTAL PRINTOUT                                                                                                    | 200     |      |          |          |  |  |
| 34       | SUBTRACT DEDUCTION Maximum                                                                                                    | -40     | -    | -        | -        |  |  |
| 35       | <ul> <li>Deduct 2 points for each typo or missing field in the printout, not otherwise graded. Header is subject to 2 typos.</li> <li>* Formulas may have table names preceding field names with square brackets and followed by exclamation point or period.</li> <li>* Errors include misspelling, missed capitalization or punctuation, extra, double, or omitted words, values, or rows, words that run together, incorrectly divided words, incorrect, wrapped or truncated words or values, or other errors.</li> <li>* Stop grading where the student stopped tuping, (i.e. if a student has a correct sonder's name, he gets credit for all.</li> </ul> |         |      |          |          |  |  |
|          | paragraphs completed even if they are incomplete or missing, but typos are taken for the entire document.)                                                                                                    |         |      |          |          |  |  |
| 36       | ✤TOTAL PRINTOUT                                                                                                    | 200     |      |          |          |  |  |
| 37       | GRADERS' INITIALS                                                                                                    |         |      |          |          |  |  |

UIL Computer Applications: TEST SCORE SHEET FOR GRADERS

## 2021 UIL Computer Applications Test - Region

## **FINAL SCORE**

| * TOTAL PRINTOUT 1 | 125 |  |  |
|--------------------|-----|--|--|
| * TOTAL PRINTOUT 2 | 200 |  |  |
| * TOTAL SCORE      | 325 |  |  |
| GRADERS' INITIALS  |     |  |  |

## **Design View of Access Report**

| 2010 Salas Summany (99999)-Reg                                                                                                    | ion-1 |  |  |  |  |  |
|----------------------------------------------------------------------------------------------------|-------|--|--|--|--|--|
|                                                                                                    |       |  |  |  |  |  |
| /age Header                                                                                                    |       |  |  |  |  |  |
| Years Employed Last Name First Name Date Hired SummaryID Goal 2019 Sales Goal                                                     | 2020  |  |  |  |  |  |
| 'ears Employed Header                                                                                                    |       |  |  |  |  |  |
| Years Employed                                                                                                    |       |  |  |  |  |  |
| Detail                                                                                                    |       |  |  |  |  |  |
| LastName FirstName DateHired Goal 2019 Sales Goal 202                                                                             | 20    |  |  |  |  |  |
| 'ears Employed Footer                                                                                                    |       |  |  |  |  |  |
| ="Summary for " & "'Years Employed' = " & " " & [Years Employed] & " (" & Count(*) & " " & Ilf(Count(*)=1,"detail record","detail | recor |  |  |  |  |  |
| Sum =Sum([Sales]                                                                                                    |       |  |  |  |  |  |
| age Footer                                                                                                    | 1     |  |  |  |  |  |
|                                                                                                    |       |  |  |  |  |  |
| vow() ="Page " & [Page] & " of " & [P                                                                                             | ages] |  |  |  |  |  |
| leport Footer                                                                                                    |       |  |  |  |  |  |
| and Total =Sum([Sales]                                                                                                    |       |  |  |  |  |  |

|                     | 2019 Sales Summary                                 |            |            |           |           | (99999)-Region-1 |           |  |  |  |
|---------------------|----------------------------------------------------|------------|------------|-----------|-----------|------------------|-----------|--|--|--|
| Years Employed<br>8 | Last Name                                          | First Name | Date Hired | SummaryID | Goal 2019 | Sales            | Goal 2020 |  |  |  |
|                     | Open                                               | Doris      | 1/6/2011   | 337       | 2,800,000 | 3,128,867        | 3,300,000 |  |  |  |
| Summary for 'Yea    | rs Employed' = 8 (1 detail re                      | cord)      |            |           |           |                  |           |  |  |  |
| Sum                 |                                                    |            |            |           |           | 3,128,867        |           |  |  |  |
| 9                   |                                                    |            |            |           |           |                  |           |  |  |  |
|                     | Sasin                                              | Anna       | 6/30/2010  | 40        | 2,800,000 | 2,731,178        | 2,900,000 |  |  |  |
| Summary for 'Yea    | Summary for 'Years Employed' = 9 (1 detail record) |            |            |           |           |                  |           |  |  |  |
| Sum                 |                                                    |            |            |           |           | 2,731,178        |           |  |  |  |
| 26                  |                                                    |            |            |           |           |                  |           |  |  |  |
|                     | Bull                                               | Terry      | 9/5/1993   | 357       | 2,800,000 | 2,875,206        | 3,100,000 |  |  |  |
|                     | Deeds                                              | Darren     | 11/30/1993 | 115       | 2,800,000 | 2,775,622        | 2,900,000 |  |  |  |
|                     | Dewit                                              | Kenya      | 6/1/1993   | 228       | 2,800,000 | 2,809,036        | 3,000,000 |  |  |  |
| Summary for 'Yea    | rs Employed' = 26 (3 detail r                      | ecords)    |            |           |           |                  |           |  |  |  |
| Sum                 |                                                    |            |            |           |           | 8,459,864        |           |  |  |  |
| 32                  |                                                    |            |            |           |           |                  |           |  |  |  |
|                     | Norder                                             | Laura      | 11/18/1987 | 299       | 2,800,000 | 2,705,529        | 2,900,000 |  |  |  |
| Summary for 'Yea    | rs Employed' = 32 (1 detail r                      | ecord)     |            |           |           |                  |           |  |  |  |
| Sum                 |                                                    |            |            |           |           | 2,705,529        |           |  |  |  |
| Grand Total         |                                                    |            |            |           |           | 17,025,438       |           |  |  |  |

(99999)-Region-2

Today's date

MR WILLIE BIET REGIONAL SALES MANAGER 2 MILAM LN HOUSTON TX 77002

## **2019 SALES**

Reviewing the 2019 sales performance for the six salespeople in your region, we see one clear leader in the group, Doris Open. She is the newest person on your sales team. Your poorest performer was Laura Norder, who has been with the company for the most years. It would probably be in order to give her a serious personnel review.

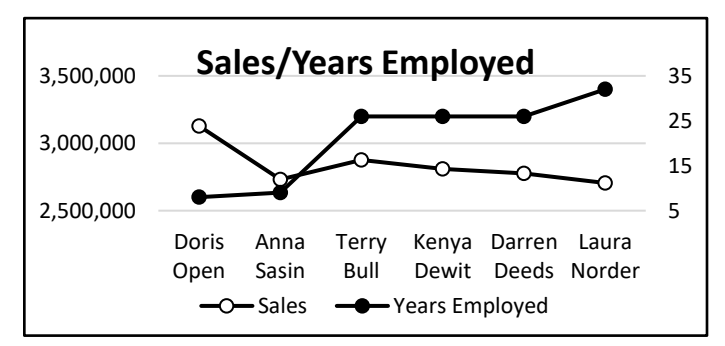

The formulas used in the attached report are the following: Full Name: [FirstName] & " " & [LastName] Years Employed: DateDiff("yyyy",[DateHired],#12/31/2019#) Sales: [Sales]+[SalesAmount] Goal 2020: Int(([Sales]+[SalesAmount])\*1.08/100000)\*100000

VLAD TYRE, NATIONAL SALES DIRECTOR

uil

Enclosure

- -

\_ \_

\_ \_\_

\_ \_

\_ \_\_

\_ \_\_

## 2021 UIL Computer Applications Tiebreaker Score Sheet - Region

**GENERAL INSTRUCTIONS**: All contestants take the tiebreaker component of the test, but it is only to be scored if a tie occurs in the top six places.

## I. CALCULATE GROSS WORDS PER MINUTE:

- A. Circle all errors on the tied contestants' papers.
- B. Determine the gross words per minute.
  - 1. Find the number of words typed to the right of the last complete line typed by contestant.
  - 2. Add the number of words in the last line if it is incomplete to the tally.
  - 3. Divide the number by five to get the gross words per minute.
  - 4. For example, if a contestant typed twenty lines plus seven words on the next line, add the number out to the right of the completed line plus seven.
  - 5. Divide by five to get gross words per minute.

## II. DETERMINE THE GROSS WORDS PER MINUTE

## **III. DEDUCT ONE POINT FOR EACH ERROR**

## IV. 🗸 TOTAL - GROSS WPM TYPED LESS ERRORS

## V. ADD FIVE BONUS POINT FOR EACH SUCCESS

| FORMAT     | Top margin 1 ½"                                                                 |  |  |
|------------|---------------------------------------------------------------------------------|--|--|
|            | Left margin 1"                                                                  |  |  |
|            | Right margin 1"                                                                 |  |  |
|            | Bottom margin 1 - 1 1/2"                                                        |  |  |
| TITLE      | Title in boldface type                                                          |  |  |
|            | Title centered                                                                  |  |  |
|            | 3 blank lines between title and body                                            |  |  |
| BODY       | Body of report double spaced                                                    |  |  |
|            | Paragraphs indented                                                             |  |  |
| ¶ 2        | Cedilla mark shown on ç in François                                             |  |  |
|            | Circumflex mark shown on ê in Carême                                            |  |  |
|            | Add five points for circumflex on ô and for acute accent on é incontrôléemax 10 |  |  |
| ¶ 4        | Circumflex mark shown on ê in <i>d'hôte</i>                                     |  |  |
| Credit for | Page 2 only if Page 2 is present:                                               |  |  |
| PAGE 2     | No single line paragraph ending Page 1                                          |  |  |
|            | No single line paragraph beginning Page 2                                       |  |  |
|            | Top margin 1" on Page 2                                                         |  |  |
|            | Page number in upper right margin                                               |  |  |
| ✓ TOTAL    | - BONUS POINTS                                                                  |  |  |
| √ GRAND    | TOTAL-WPM PLUS BONUS POINTS                                                     |  |  |
| GRAD       | ERS' INITIALS                                                                   |  |  |

### FRENCH CUISINE

French cuisine involves the cooking methods and traditions used in France. These14methods developed throughout the centuries and were influenced by the numerous25surrounding cultures of Spain, Italy, Switzerland, Germany, and Belgium.34

In the 14<sup>th</sup> century, Guillaume Tirel, a royal court chef known as Taillevent, wrote *Le* 49 *Viandier*, one of the earliest recipe collections of medieval France. In the 17<sup>th</sup> century, chefs 64 François Pierre La Varenne and Marie-Antoine Carême fronted activities that shifted French 76 cooking away from foreign influences and developed France's own indigenous style. Locally 88 produced fruits, cheeses, and wines are a major part of the national cuisine, and there are 104 many variations of the *appellation d'origine contrôlée* or regulated appellation laws. 115

The first steps toward local eateries that formed in France were in the form of locations 131 that offered restorative bouillons, or *restaurants*. This step took place during the 1760s to the 146 1770s. These locations were always open, featured lavish tableware, and charged affordable 158 prices. Another routine prior to the late 18<sup>th</sup> century for diners who wished to eat out was 175 to visit their local guild member's kitchen and have their meal prepared for them. These guild 191 members offered food in their own homes to steady clientele that appeared day-to-day but 205 at set times. The guests would be offered the meal table d'hôte, which is a meal offered at a 224 set price but with very little choice of dishes. 233

UIL Computer Applications - TIEBREAKER ANSWER KEY FOR GRADERS

| In 1782, Antoine Beauvilliers, pastry chef to the future King Louis XVIII, opened one of     | 248 |
|----------------------------------------------------------------------------------------------|-----|
| the most popular restaurants of the time, the Grande Taverne de Londres, located in the      | 263 |
| cloisters of the Palais-Royal. Other restaurants soon opened in the period leading up to the | 278 |
| French Revolution by chefs of the time who were leaving the failing monarchy of France.      | 293 |
| The substantial discretionary income of the French Directory's nouveau riche helped          | 305 |
| keep these new restaurants in business.                                                      | 311 |
| Knowledge of French cooking has significantly impacted Western cuisines. Its criteria        | 322 |
| are frequently used in Western cooking schools and culinary education. In November 2010,     | 335 |
| French gastronomy was added by the UNESCO to its lists of the world's intangible cultural    | 350 |
| heritage.                                                                                    | 351 |